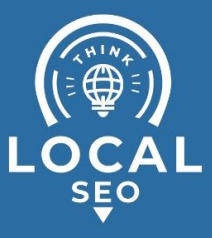

# **Granting access to Google Analytics**

Last Updated / Reviewed: Jan 10th, 2023 Execution Time: ~5 min to grant/revoke access

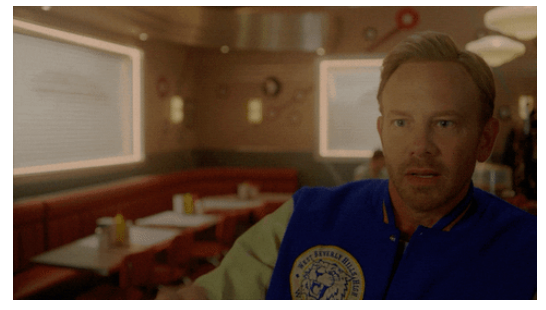

**Goal:** To grant access to your Google Analytics property (website) to a new user (employee, contractor, agency).

**Ideal Outcome:** Your employee, contractor, or agency will have access and be able to collaborate on your Google Analytics account.

**Prerequisites or requirements:** You will need admin access to a Google Analytics Account.

Why this is important: Google Analytics allows you to grant access to other users so you can share your data with them, or give them access to create reports for your company. Granting access is the most secure way to share your site's data without having to share your login details.

Where this is done: Google Analytics.

**When this is done:** Every time you want to grant, request, or revoke access to your Google Analytics property.

**Who does this:** The person responsible for managing access to your Google Analytics or web analytics.

### □ User roles for Google Analytics:

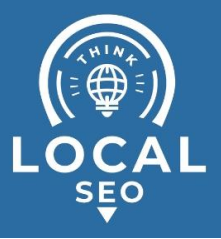

User roles in Google Analytics are divided into four:

- Manage Users
- Edit
- Collaborate
- Read & Analyze

#### According to the table below:

| Permission        | Explanation                                                                                                    |
|-------------------|----------------------------------------------------------------------------------------------------|
| Manage<br>Users   | Can manage account users (add/delete users, assign permissions). Does not include Edit or Collaborate.                                                                                                    |
| Edit              | Can perform administrative and report-related functions (e.g., add/edit/delete accounts, properties, views, filters, goals, etc., but not manage users), and see report data.<br>Edit permission is required at the account level to create filters. Edit permission is required at the view level to apply filters.<br>Includes Collaborate. |
| Collaborate       | Can create, edit, delete, and share personal assets. Can collaborate on shared assets.<br>Includes Read & Analyze.<br>Shared assets include:<br>• Attribution models<br>• Channel Groupings<br>• Conversion Segments<br>• Custom reports<br>• Dashboards<br>• Segments<br>• Unsampled Reports                                                 |
| Read &<br>Analyze | Can see report and configuration data; can manipulate data within reports (e.g., filter a table, add a secondary dimension, create a segment); can create personal assets, and share them, and see shared assets. Cannot collaborate on shared assets.                                                                                        |

(Source: Google - https://support.google.com/analytics/answer/2884495?hl=en)

## □ Granting access to Google Analytics

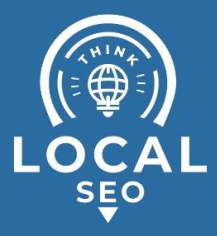

- 1. Sign in to your Google Analytics account.
- 2. Make sure you are in the correct account (Google Analytics account that you want to share access to) by selecting it from the top menu.

| .ıl      | Analytics       | I accounts > ClickMinded | •••        | λ Try searching "( | Compare bounce r | ate this w      |
|----------|-----------------|--------------------------|------------|--------------------|------------------|-----------------|
| <b>n</b> | Home            | Goo                      | ogle Analy | rtics Home         |                  |                 |
| > ##     | Customisation   |                          | lsers      | Sessions           | Bounce Rate      | Session Duratio |
| REP      | ORTS            |                          | 00010      | 000010113          | bounce nate      | Session Duratic |
| • 🛈      | Real-time       |                          |            | 1.1                |                  | 1000            |
| • ±      | Audience        |                          |            |                    |                  |                 |
|          | Acquisition     |                          |            |                    |                  |                 |
| •        | Behaviour       |                          |            |                    |                  |                 |
| i pi     | Conversions     |                          | /          |                    |                  |                 |
|          | All Favourites  | Recents                  |            | Q Search           | Visit            | Platform Home   |
|          | ¢ -ī            | 1- V                     |            | All acco           | ounts            |                 |
| Ana      | lytics Accounts | Properties & Apps        | V          | ews                |                  |                 |
| 2        |                 |                          | A          | ll Web Site Data   |                  | ~ ☆             |
|          |                 |                          |            |                    |                  |                 |
| 1.5      |                 | ClickMinded              |            |                    |                  |                 |
|          |                 | ClickMinded              |            |                    |                  |                 |
|          | - /             | <b>X</b>                 |            |                    |                  |                 |
| Per      | rsonal >        |                          |            |                    |                  |                 |
| 10       |                 |                          |            |                    |                  |                 |

3. On the left sidebar, click "Admin".

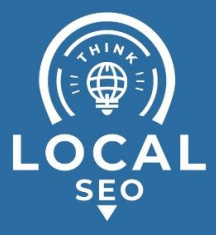

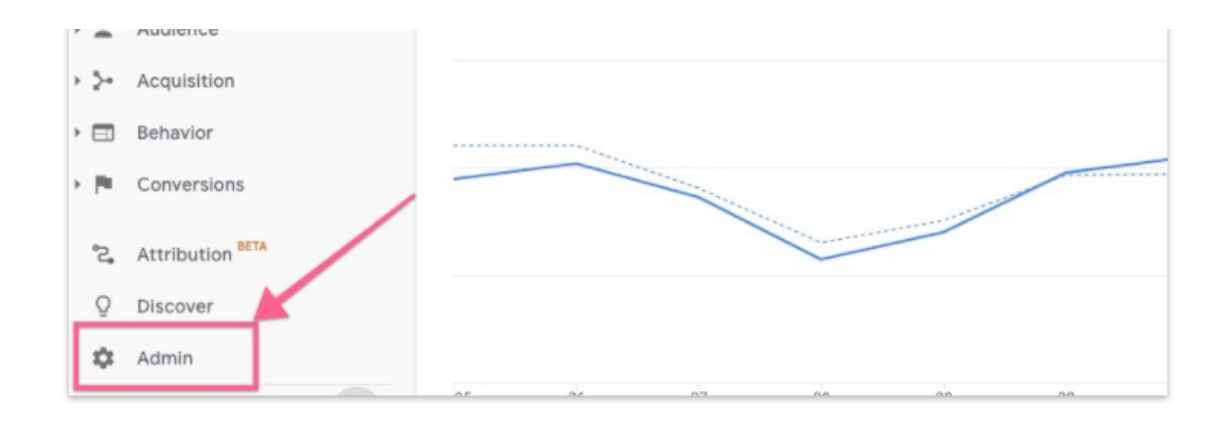

4. In the admin dashboard, click "Property Access Management". **Note**: Granting a user access to a property will also grant access to all views for that property.

|         | USER                         |   |         |                               |   |                         |                           |
|---------|------------------------------|---|---------|-------------------------------|---|-------------------------|---------------------------|
| Account | + Create Account             |   | Propert | y + Create Property           |   | View                    | + Create View             |
| Persona |                              | • | ClickMi | nded (UA-132533309-3)         |   | All Web                 | Site Data                 |
|         | Account Settings             |   | Ń       | GA4 Setup Assistant           | ۲ | 1                       | View Settings             |
|         | Account Access<br>Management |   |         | Property Settings             | K | ***                     | View Access<br>Management |
| Ŧ       | All Filters                  |   | <u></u> | Property Access<br>Management |   | <b>I</b>                | Goals                     |
| 9       | Account Change<br>History    |   | <>      | Tracking Info                 |   | ٨                       | Content Grouping          |
| î       | Rubbish Bin                  |   | 9       | Property Change<br>History    |   | $\overline{\mathbf{Y}}$ | Filters                   |

5. Click "+" in the top right corner  $\rightarrow$  "Add users"

| Property permis | ssions 2 rows | Q Search         |                                              | = = -           |
|-----------------|---------------|------------------|----------------------------------------------|-----------------|
| Name 🕇          | Email         |                  | Permission                                   | Add users       |
| 🚺 David         | employee@     | oclickminded.com | Edit, Collabora <sup>.</sup><br>Manage Users | Add user groups |

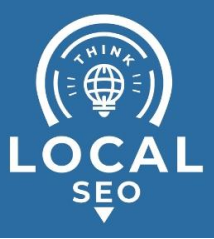

- 6. Enter the email address you want to grant access to and select the right permission(s). Then click "Add".
  - a. **Note**: The email address you enter has to be a Google account, otherwise you won't be able to add them.

| Add permissions                                                                 | Add     |
|---------------------------------------------------------------------------------|---------|
|                                                                                 |         |
|                                                                                 | — T     |
| Email addresses                                                                 |         |
|                                                                                 |         |
| user@clickminded.com                                                            |         |
| Notify new users by email                                                       |         |
|                                                                                 |         |
| Permissions                                                                     |         |
| Edit                                                                            | ×       |
| Can create and edit views, filters, goals, etc. Cannot manage users. Learn more |         |
| Collaborate                                                                     |         |
| Can create and edit shared assets, like dashboards or annotations. Learn more   |         |
| Read & Analyse                                                                  |         |
| Can view report and configuration data. Learn more                              | <b></b> |
| Manage Users                                                                    | _       |
| Can add users, delete users and change user permissions. Learn more             |         |
|                                                                                 |         |

7. You will now see the new user added with permission to access and collaborate on your Google Analytics account.

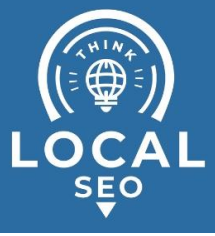

| Property permis | ssions 3 rows | 2 Search   |                                           | <b>₹</b> + |
|-----------------|---------------|------------|-------------------------------------------|------------|
| Name 🕇          | Email         |            | Permissions ⑦                             |            |
| 💽 David         | employee@c    | lickminded | Edit, Collaborate, Read 8<br>Manage Users | & Analyse, |
| User            | user@clickm   | inded.com  | Edit, Collaborate, Read 8                 | & Analyse  |

### Remove access to Google Analytics

- 1. Sign in to your Google Analytics account.
- 2. Make sure you are in the correct account (Google Analytics account that you want to share access to) by selecting it from the top menu.

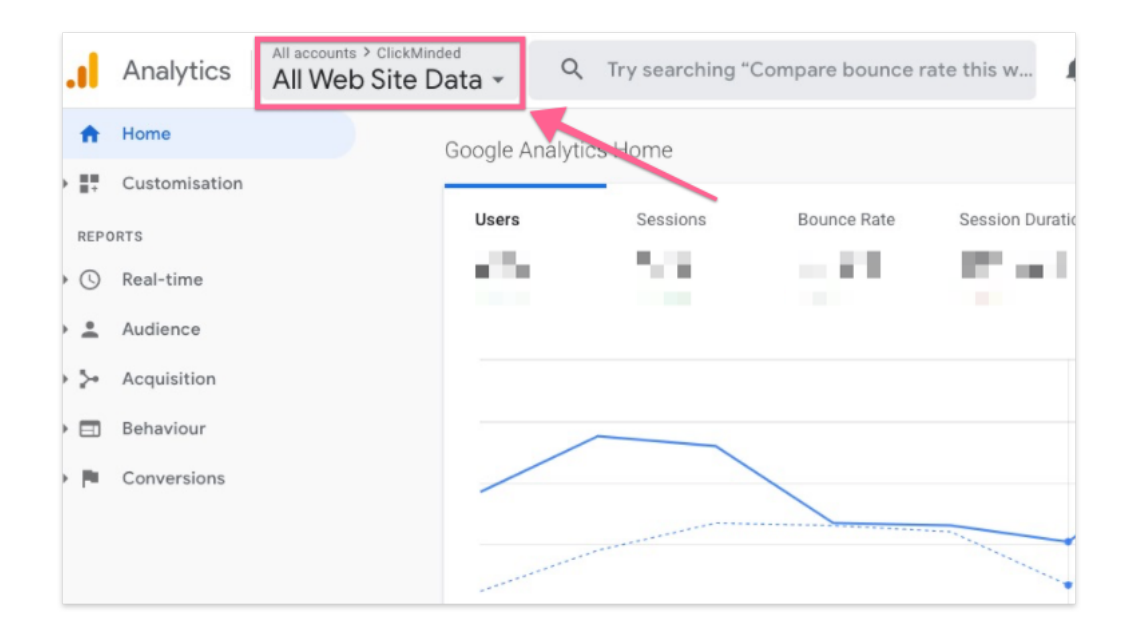

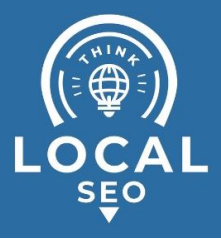

| All Favourites                                                                                                    | Recents           | Q Search          | Visit Platform Home |
|----------------------------------------------------------------------------------------------------|-------------------|-------------------|---------------------|
| .il 🔶 🖓                                                                                                    |                   | All accounts      |                     |
| Analytics Accounts                                                                                                    | Properties & Apps | Views             |                     |
|                                                                                                    |                   | All Web Site Data | ~ ☆                 |
|                                                                                                    |                   |                   |                     |
| and the second second sec | ClickMinded       |                   |                     |
|                                                                                                    |                   |                   |                     |
| Personal >                                                                                                    |                   |                   |                     |
| 8                                                                                                    |                   |                   |                     |

3. On the left sidebar, click "Admin".

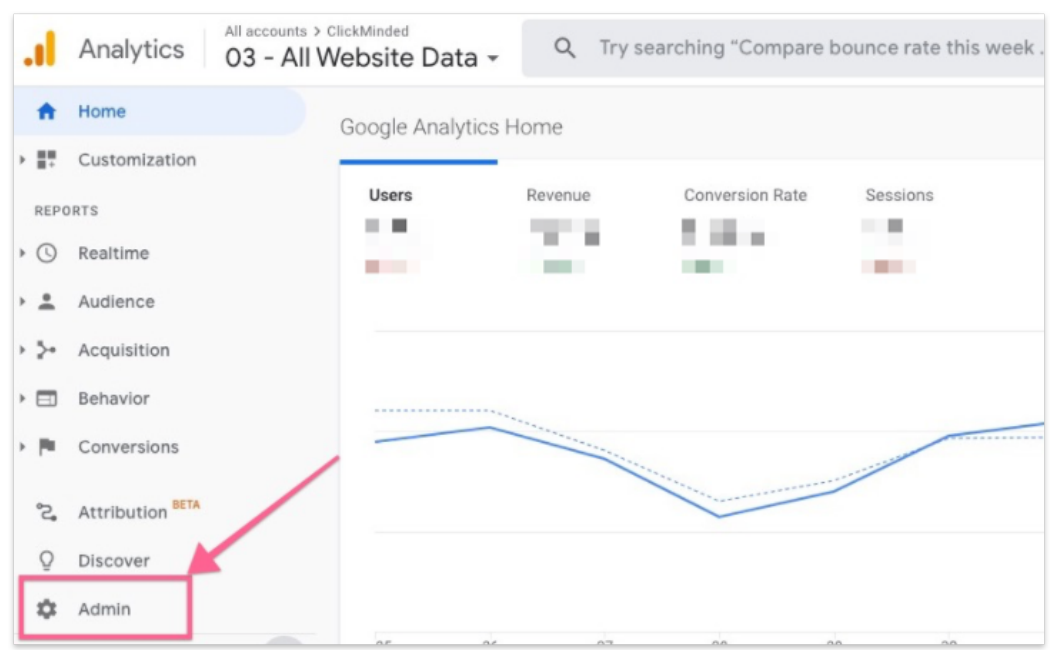

4. In the admin dashboard, click "Property Access Management".

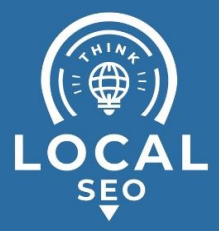

| Account 🕂         | Create Account       | Propert           | y + Create Property           | l . | View                    | + Create View             |
|-------------------|----------------------|-------------------|-------------------------------|-----|-------------------------|---------------------------|
| Personal          | •                    | ClickMi           | nded (UA-132533309-3) 🔻       |     | All Web                 | o Site Data               |
| Accou             | unt Settings         | Ś                 | GA4 Setup Assistant           | •   | 1                       | View Settings             |
| Account Mana      | unt Access<br>gement |                   | Property Settings             | K   | ***                     | View Access<br>Management |
| Y All Fil         | ters                 | <u></u>           | Property Access<br>Management |     |                         | Goals                     |
| Account<br>Histor | unt Change<br>ry     | $\langle \rangle$ | Tracking Info                 | -   | ٨                       | Content Grouping          |
| = Dubbi           | ch Pin               | Э                 | Property Change               |     | $\overline{\mathbf{Y}}$ | Filters                   |

5. For each user you want to remove access, click on the three dots menu and select "Remove access".

| ions 3 rows          | <b>₹</b> 🕂                                            |
|----------------------|-------------------------------------------------------|
| Email                | Permissions (2)                                       |
| employee@clickminded | Edit, Collaborate, Read & Analyse,<br>Manage Users    |
| user@clickminded.com | Edit, Collaborate, Read & Analyse                     |
|                      | View user's account intails                           |
|                      | Remove access                                         |
|                      | Email<br>employee@clickminded<br>user@clickminded.com |

6. The user's access will now be removed.